- 一、 漢代簡牘
  - 1. 漢代簡牘首頁
  - (1)【整合查詢】按鈕:點選後,可回到整合首頁查詢畫面。
  - (2)【文獻列表】按鈕:點選後,將另開視窗,其內容為漢代簡牘之文獻列表。
  - (3)【收藏介紹】:介紹漢代簡牘之收藏內容。
  - (4)【藏品精選】: 漢代簡牘精選之藏品, 點選任一圖片可進入其藏品詳細介紹。
  - (5)【關鍵詞檢索】:依漢代簡牘之特定欄位檢索;其[文字書寫時代]欄位為連動式階 層下拉選單。

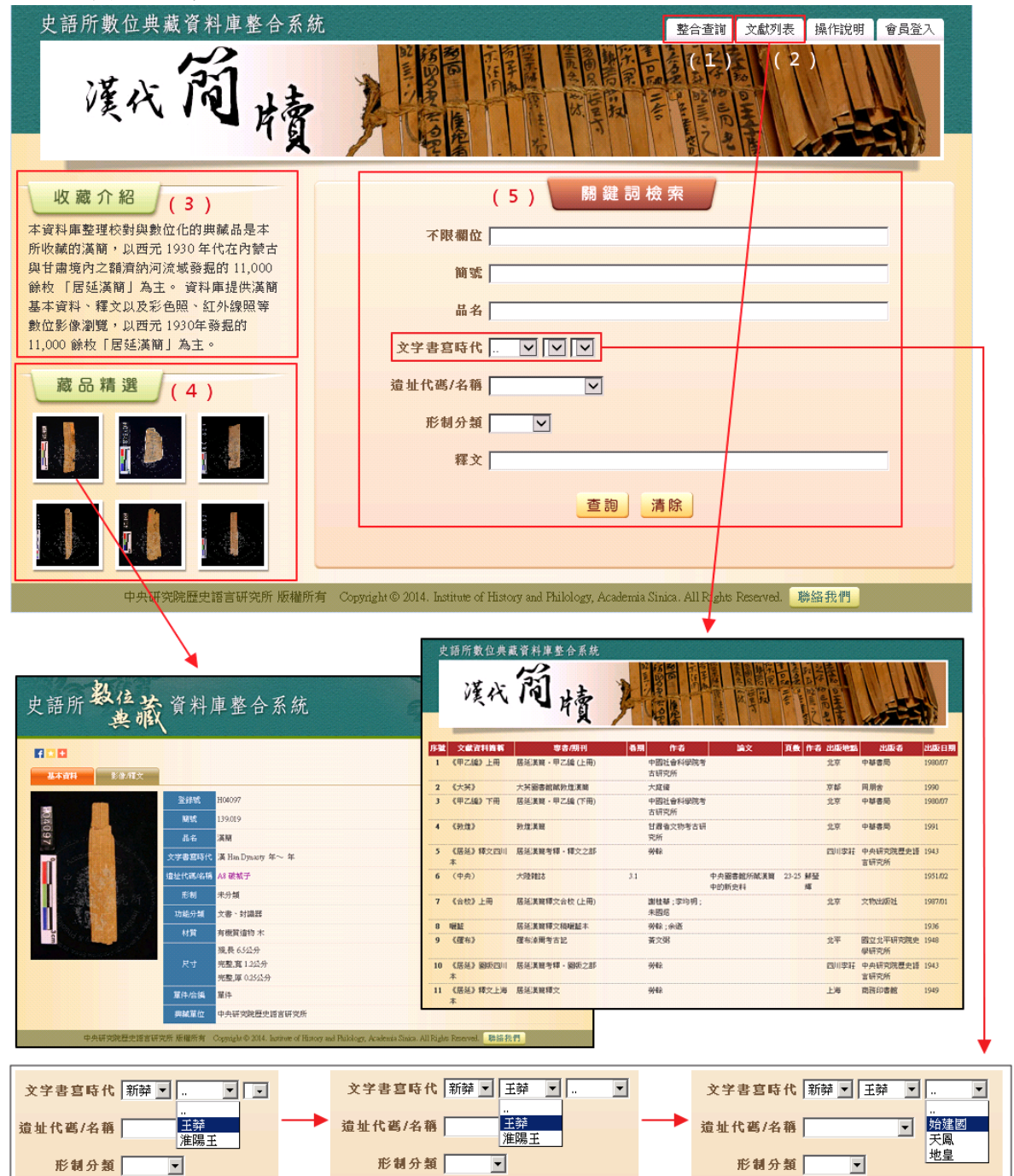

- 2. 查詢檢索
- (1) 於關鍵詞檢索區輸入檢索詞或是下拉選擇檢索條件,例如:【遺址代碼 / 名稱】
  →A1 宗間阿瑪。
- (2) 輸入檢索條件後,點選「查詢」按鈕。

| 史語所數位典藏資料庫整合系統                                 | 整合查詢 文獻列表 操作說明 會員登入                                                                                          |
|------------------------------------------------|----------------------------------------------------------------------------------------------------|
| 溪的積                                            |                                                                                                    |
| 收藏介紹                                           | 關 鍵 詞 檢 索                                                                                                    |
| 本資料庫整理校對與數位化的典藏品是本<br>所收藏的漢簡,以西元 1930 年代在內蒙古   | 不限欄位                                                                                                    |
| 與甘肅境內之額濟納河流域發掘的 11,000<br>餘枚 「居延漢簡」為主。 資料庫提供漢簡 | 簡號                                                                                                    |
| 基本資料、釋文以及彩色照、紅外線照等<br>數位影像瀏覽,以西元 1930年發掘的      | 品名                                                                                                    |
| 11,000 餘枚「居延漢簡」為主。                             | 文字書寫時代 🛄 🔽 🔽                                                                                                 |
| 藏品精選                                           | 這址代碼/名稱 A1 宗間阿瑪<br>72 案并检告                                                                                   |
|                                                | 形制分類<br>A6 破域子<br>                                                                                           |
|                                                | 釋文<br>A8 破城子<br>A10 瓦因托尼                                                                                     |
|                                                | A14 地灣<br>A16 馬民鳥蘇<br>A18 摩洛松治                                                                               |
|                                                | A21 布肯托尼<br>A22 布肯托尼<br>A55 库弗曼拉                                                                             |
| 中央研究院歷史語言研究所 版權所有                              | A27 音科爾哈<br>A27 音科爾哈<br>Copyright © 2014. Institute of A28 察汗多可<br>cademia Sinica. All Rights Reserved. 聯絡我們 |

3. 查詢結果

以影像縮圖和基本資料並排的「檢索列表」方式呈現

- (1)【查詢結果分析】:將檢索結果依「時間」和「地名」加以分類。
- (2) 顯示此檢索結果所下的檢索條件內容。
- (3) 顯示檢索結果之總筆數;提供檢索結果每頁可顯示筆數之設定,或使用者欲直 接瀏覽某一特定頁數。
- (4) 【釋文列表】: 點選【釋文列表】按鈕,檢索結果將以「釋文列表」方式呈現。
- (5)列表重新排列之功能,可選擇依「識別號」、「題名」、「人名」、「時間」及「地名」等欄位重新排列;點選其欄位名稱,即可重新排列。
- (6)【再檢索】功能:於此檢索結果範圍內,再次檢索。

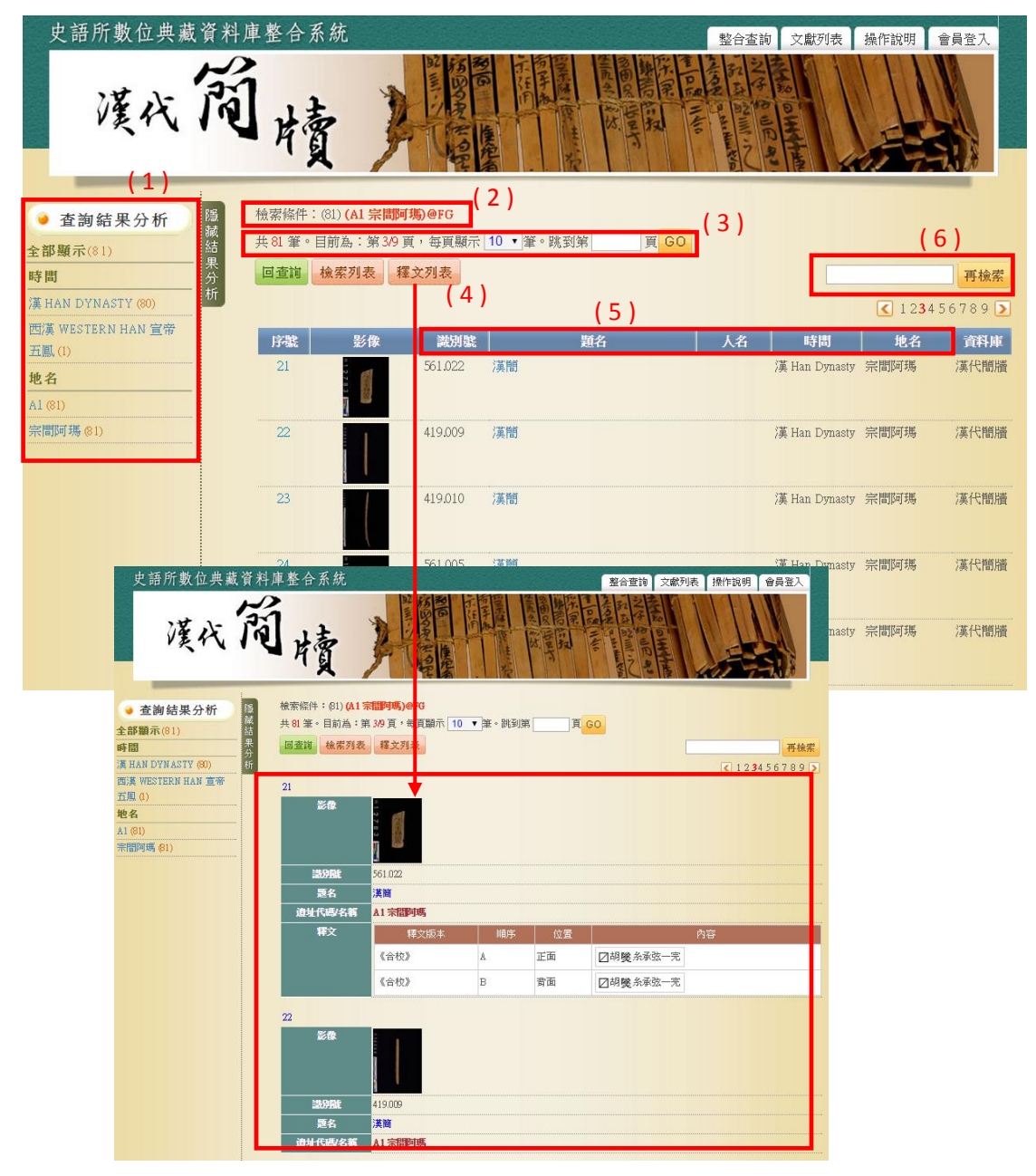

4. 單筆詳目顯示

依欄位的類別放於不同的頁籤中,分別為「基本資料」、「影像/釋文」

- (1)【回查詢】按鈕:回到漢代簡牘查詢首頁。
- (2)【回簡目】按鈕:回到原來檢索之查詢結果列表。
- (3) 【前筆】、【次筆】 按鈕:瀏覽上一筆或下一筆資料內容。
- (4)【引用】按鈕:資料相關引用之資訊。
- (5) 可點選【基本資料】或【影像/釋文】頁籤切換,分別顯示其資料內容。
- (6) 分享至社群網站或加入書籤。

◆基本資料

- (7) 點選圖片,將另開視窗顯示大圖。
- (8) 點選「遺址代碼 / 名稱」之欄位值,將另開視窗顯示其遺址之位置。
- (9) 點選「著錄」之藍色字體欄位值,將另開視窗顯示該著作之出版項。

(10) 【申請圖像授權】按鈕:可線上申請該圖之授權。

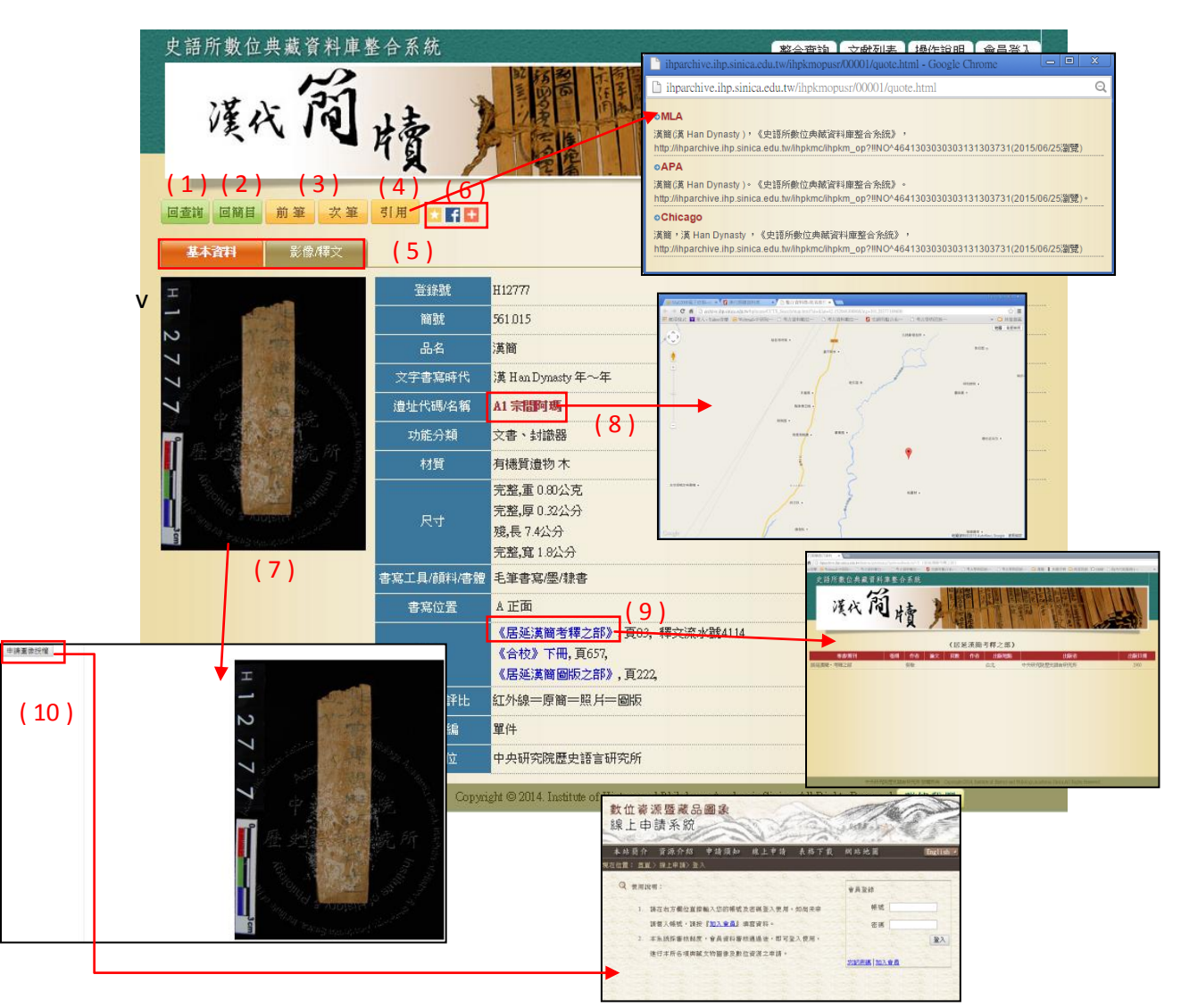

- ◆影像 / 釋文
- (11) 點選圖片,將另開視窗顯示大圖。

| 史語所數位      | L典藏·      | 資料庫整    | 合系統         |         |         |      | 整合查詢 文獻列表 操作說明 會員登入          |
|------------|-----------|---------|-------------|---------|---------|------|------------------------------|
| 漢          | 戌         | 简       | 墳           |         | あいのまたので | 二下行用 |                              |
| 回查前 回簡目    | 前筆        | 次筆      | 引用 🗶 🖬 🛨    |         |         |      |                              |
| 基本資料       | 影         | 劇釋文     |             |         |         |      |                              |
| 影像         | 方向        | 全形/局部   | 影像類別        | 釋文版本    | 順序      | 位置   | 内容                           |
| 410777     | A 正面      | ₩ 全形    | C 彩色照片      | 《合校》    | A       | 正面   | ☑ 兆大安無得                      |
| 「大学」の方法により | A 正面      | ₩ 全形    | I紅外線照片      |         | (10)    |      | 請        也        凡        二 |
| (11        | )<br>A 正面 | ₩ 全形    | B 反體照片      | #\$\$\$ | *       |      | 881.15<br>10月 河住<br>10二大     |
|            | B 背面      | ₩ 全形    | C 彩色照片      |         |         |      | 2011年 29 四月 19 日本            |
| Ħ          | 中央研究院     | 院歷史語言研究 | 笔所 版權所有 Cop | yrigh   |         |      | ved. 聯絡我們                    |